- 1. 保護者アプリに児童生徒の追加手順(第2子が入学等)
- (1) 右下「その他」→「家族の設定」→「+お子さまを追加する」

| その他                           | . 7       | <b>く</b> 戻る       | 家族の設定  |
|-------------------------------|-----------|-------------------|--------|
|                               | 25<br>25  | 保護者一覧             |        |
| 資料室 成長記録                      | 家族の設定     | <b>ि</b> 00<br>रर | 00     |
|                               | ?<br>~~~7 | 00<br>/K/R        | 0ム あなた |
| 3.8.2, IOS16.0.2, iPhone14, 6 |           | + 他の保護            | 者を招待する |
|                               |           | お子さま一覧            |        |
|                               |           | 00                | 00     |
|                               |           | + お子さま            | を追加する  |
|                               |           | 家族情報              |        |
|                               | <u> </u>  |                   | ファミリー  |
| JU レージー Line just カレンダー       | その他       |                   |        |

 (2)「保護者用スマートフォンアプリのご案内」の ID・パスワードを入力→「お子さまを 追加する」→「追加」→氏名・施設に間違いがないかを確認し、「登録」を押す。

| く 戻る お子さま情報の追加登録 <10 画像からテ             |                                                 |
|----------------------------------------|-------------------------------------------------|
| 施設から配布される <b>お子さまのID</b> を入力してくださ<br>い |                                                 |
| お子さまのID                                |                                                 |
| 例)codmon237                            | く戻る お子さまの情報を確認 画像からテキス                          |
| 例)1234abcd                             | ・こちらの所有を支援に当此します。 見つかった情報                       |
| お子さまを追加する                              |                                                 |
| <u>操作でお困りの場合</u> 【                     | 数中 さくら<br>お子さまの情報                               |
|                                        | 28                                              |
| ()<br>Home 連絡 カレンダー その他                | - 見覚えのないお子さまが表示された場合は?<br>: お子さまの情報が一部誤っている場合は? |

以上で、お子さまの追加(児童生徒の登録)は完了です。

- 2. 保護者アプリの児童生徒に施設の追加手順(中学校進学時等)
- (1) 右下「その他」→「施設の設定」→「+ (氏名) に施設を追加」

|       | その他                       | . 7          |
|-------|---------------------------|--------------|
|       | <u> </u>                  | 289          |
|       |                           | 家族の設定        |
| 施設の設定 | くんく<br>アプリの設定             | ~~~ <i>7</i> |
|       | 3.8.2,iOS16.0.2,iPhone14, | 6            |
|       |                           |              |
|       |                           |              |
|       |                           |              |
| Home  | 連絡<br>カレンダ                | - その他        |

 (2)「保護者用スマートフォンアプリのご案内」のID・パスワードを入力→「施設を追加 する」→氏名・施設に間違いがないかを確認し、「施設を追加」を押す。

|                        |         | 0.7                   |                                                                 | 情報の確認            | <b>ा</b> र |  |
|------------------------|---------|-----------------------|-----------------------------------------------------------------|------------------|------------|--|
| <b>く</b> 戻る            | 施設の追加登録 |                       | ・お子さまの情報が、豊中市教育委員会事務局で見つか<br>りました。<br>・お子さまのお名前・施設名はお間違いありませんか? |                  |            |  |
|                        | 00 00   |                       |                                                                 | Ũ                |            |  |
| お子さまのID<br>例)codmon237 |         | 豊中 さくら<br>豊中市教育委員会事務局 |                                                                 |                  |            |  |
| パスワード                  |         |                       |                                                                 | 施設を追加する          |            |  |
| 例)1234al               | bod     |                       | ・見覚えのな                                                          | いお子さまが表示された場合に   | t?         |  |
|                        | 施設を追加する | J                     | Home                                                            | ・・・・<br>連絡 カレンダー | •••<br>その他 |  |

以上で追加施設の追加(新施設分の登録)が完了です。